We want to reiterate that both flags (Community Service and Global impact) reside within the categories themselves in MBM/CV System. That is to say, there are no big black buttons or centralized applications for them access these through.

If individuals are adding new entries or editing existing ones in any of the below categories, they will see the interface with accompanying checkboxes. This functions slightly different than say, "rural high school" which has a dedicated spot in MBM and is applied to the individual centrally. Per the fact, these flags function on a category by category basis, faculty will need to enter each category and make changes or updates as needed.

The easiest way to access these screens is through the CV Help - A to Z Index page, accessible through the A to Z Index link in the left navigation. Some of these screens are also accessible through the various CVs, (CVs are accessible through the Edit a CV Big black button or the CV Edit and Entry link in the left navigation).

| Community Service Categories                             | Global Impact Categories                   |
|----------------------------------------------------------|--------------------------------------------|
| Awards/Honors                                            | Awards/Honors                              |
| Continuing Education Presentation                        | Career                                     |
| Department/Division Conference                           | Continuing Education Presentation          |
| Funding                                                  | Department/Division Conference             |
| Grand Rounds                                             | Funding                                    |
| Presentations, Invited/Visiting Professor                | Grand Rounds                               |
| Presentations, Keynote/Plenary Lecture                   | Presentations, Invited/Visiting Professor  |
| Presentations, Meeting                                   | Presentations, Keynote/Plenary Lecture     |
| Presentations, Peer-Reviewed                             | Presentations, Meeting                     |
| Professional Org. Memberships                            | Presentations, Peer-Reviewed               |
| Publications                                             | Professional Org. Memberships              |
| Research Collaborators                                   | Publications                               |
| Research Experience                                      | Research Collaborators                     |
| Research Interests*                                      | Research Experience                        |
| Research Locations                                       | Research Interests*                        |
| Service, All                                             | Research Locations                         |
| Service, External                                        | Service, All                               |
| Service, Internal                                        | Service, External                          |
| Service, Internal at Previous Institutions               | Service, Internal                          |
| *denotes alternate Community Service Impact Indicator UI | Service, Internal at Previous Institutions |
|                                                          | *denotes alternate Global Impact Indicator |

## Step 1:

- Login to MBM system and select "A to Z Index" from the left navigation
  - Select the desired category for adding new or editing existing entry below

|                                 | raciny status: Active                                                                                                    |  |  |  |  |  |  |  |  |
|---------------------------------|----------------------------------------------------------------------------------------------------|--|--|--|--|--|--|--|--|
| Home                            | CV Help - A to Z Index                                                                                                    |  |  |  |  |  |  |  |  |
| Need Help Now?                  |                                                                                                    |  |  |  |  |  |  |  |  |
| Faculty Search                  | <u>A B C D E F G</u> H I J K L M N <u>O P</u> Q <u>R S</u> I U V W X Y Z                                                                                      |  |  |  |  |  |  |  |  |
| A to Z Index                    |                                                                                                    |  |  |  |  |  |  |  |  |
| Academic Biography              | A back to top   back to CV                                                                                                    |  |  |  |  |  |  |  |  |
| Applications                    | Academic Biography<br>Brief bio that describes research or teaching interests and expertise. Displays in Find-a-Doctor and on department home                 |  |  |  |  |  |  |  |  |
| BRR Tracking                    | pages. Can be 4000 characters in length.                                                                                                    |  |  |  |  |  |  |  |  |
| Budget Materials                | Ad Hoc/Site Visit<br>Serving as an expert to advise functionality of a program or project.                                                                    |  |  |  |  |  |  |  |  |
| Build My CV Formats             | Example: Site Visit Team, Aging Review Committee, National Institute on Aging.                                                                                |  |  |  |  |  |  |  |  |
| Build My Personal Statement     | Addresses<br>Includes office, clinic, lab, assistant & home addresses. One address needs to be specified as primary for mail/contact,                         |  |  |  |  |  |  |  |  |
| Business Relationship Reporting | which flows into the Find A Researcher and Faculty Finder applications. Clinical addresses can be displayed in Find A<br>Doctor.                              |  |  |  |  |  |  |  |  |
| CV Edit & Entry                 | Administrative Duties                                                                                                    |  |  |  |  |  |  |  |  |
| CV Last Updated Date            | Highlighted experience of authoritative value which could also be reflected within Career or Service.<br><u>Example:</u> Director, Geriatric Research Center. |  |  |  |  |  |  |  |  |
| Clinical Biography              | or 50                                                                                                    |  |  |  |  |  |  |  |  |
| Faculty Activity Survey         | Obil: Online of Number Control to Committee Directed around 42 and a family sta                                                                               |  |  |  |  |  |  |  |  |
| Faculty Activity Survey (Old)   | Chair, College of Nursing Credentials CommitteeDirected group of 12 senior faculty, etc.                                                                      |  |  |  |  |  |  |  |  |
| Faculty Mentoring               | Appointments and Affiliations<br>Formal Faculty Academic appointments, reviews, and actions- not required as part of CV entry process                         |  |  |  |  |  |  |  |  |
| HSC Schedule                    | Awards/Honors                                                                                                    |  |  |  |  |  |  |  |  |
| List Builder                    | Example: Listed in Best Doctors in America.                                                                                                    |  |  |  |  |  |  |  |  |
| MBMIS Maintenance               | B back to top   back to CV                                                                                                    |  |  |  |  |  |  |  |  |
| MBMIS Usage Analysis            | Board Certifications                                                                                                    |  |  |  |  |  |  |  |  |
|                                 | A                                                                                                    |  |  |  |  |  |  |  |  |

## <u>Step 2:</u>

- Check either box at the bottom of the screen
  - Help text is found within the "?"

|                           | Suggested Content/Format: Description of Award/Honor, Institution/Organization, City, State, Country |
|---------------------------|----------------------------------------------------------------------------------------------------|
|                           | Β΄Ζ.Ψ. αβγΓΔΒ⊗Όέιγ≠އäçáκσΣöε™êζ©ΪνδλλΨ≤≥δüàμ±                                                        |
| Activity Scope *          | Regional v 🥹                                                                                         |
| Mission Focus *           | General 🗸 🥹                                                                                          |
| Start Date *              | 01/01/2013                                                                                           |
| End Date                  | 01/01/2013 📰 🥹                                                                                       |
| Include in CV             |                                                                                                    |
| Include in BIO            |                                                                                                    |
| Global Impact:            | <b>0</b>                                                                                             |
| Community Service Impact: |                                                                                                    |

## <u>Step : 3</u>

- If "Community Service" box is checked, there is no further action required
- If "Global Impact" is selected then this screen will popup prompting action:

|                             | Glo               | obal Impact Ed   | itor              |  |
|-----------------------------|-------------------|------------------|-------------------|--|
| Funding<br>Funding from out | side the US and f | unding to do wor | k outside the US. |  |
| x Angola x E                | Burundi 🛛 🗙 Can   | ada 🛛 🗙 Antigua  | and Barbuda       |  |
|                             |                   | -                |                   |  |